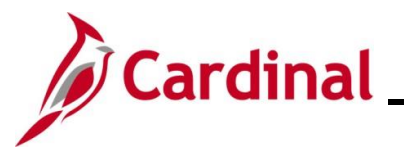

# AP312\_ Creating, Using, and Updating a Template Voucher

### Creating, Using, and Updating a Template Voucher Overview

If regular Invoices are received from a Supplier, users can set up a Template Voucher to improve data entry efficiency for these Invoices. Once created and saved, the Template Voucher is available for use during the entry of Vouchers for the specific Supplier to populate pre-determined fields. Any fields populated by a Template Voucher can be changed if needed when creating the Voucher.

A Template Voucher is never paid or posted. It is only used as a model for other Vouchers.

Template Vouchers can be accessed by anyone within the Business Unit of the person that created it if they have the Voucher Processor, Special Voucher Processor, or Voucher Maintenance role.

**Navigation Note:** Please note that there may be a **Notify** button at the bottom of various pages utilized while completing the processes within this Job Aid. This "Notify" functionality is not currently turned on to send email notifications to specific users within Cardinal.

## **Table of Contents**

| Revision History            | 2  |
|-----------------------------|----|
| Creating a Template Voucher | 3  |
| Using a Template Voucher    | 9  |
| Updating a Template Voucher | 14 |

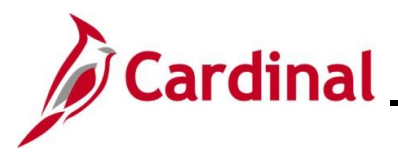

# Cardinal Cardinal HCM Job Aid AP312\_ Creating, Using, and Updating a Template Voucher

## **Revision History**

| Revision Date | Summary of Changes                                                                                                    |
|---------------|----------------------------------------------------------------------------------------------------|
| 3/1/2025      | Updated the screenshots of the Search pages ( <u>Section 1</u> , after Step 1; <u>Section</u> 2, after Step 1; <u>Section 3</u> , after Step 1 and Step 2). Added reference information to the Overview of the Cardinal FIN Search Pages Job Aid. |

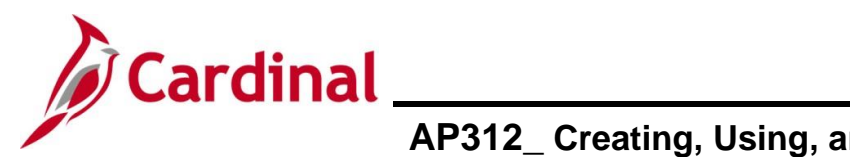

# **Cardinal HCM Job Aid**

# AP312\_ Creating, Using, and Updating a Template Voucher

## **Creating a Template Voucher**

Template Vouchers require the following inputs in order to be saved:

- Business Unit
- Supplier ID
- Supplier Address Information
- Invoice Date
- Template ID
- Template Description
- Invoice Receipt Date
- Goods & Services Receipt Date
- Distribution line ChartFields that will pass combo edits
- Pay Terms: this value will default from Supplier unless updated and saved on the Template Voucher. The Basis Date Type field will not populate from the template
- Responsible Org: this value will default from template voucher processor

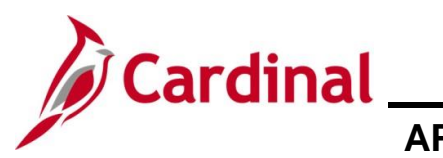

# AP312\_ Creating, Using, and Updating a Template Voucher

| Step | Action                                                               |
|------|----------------------------------------------------------------------|
| 1.   | Navigate to the Voucher page using the following path:               |
|      | Main Menu > Accounts Payable > Vouchers > Add/Update > Regular Entry |

\_\_\_\_\_

The Voucher page displays with the Add a New Value page displayed by default.

| Favo | orites ▼ Main Menu ▼ → Accounts Payable ▼ → Vouchers ▼ → Add/Update ▼ → Regular Entry                                                                                                    |
|------|----------------------------------------------------------------------------------------------------|
| Vou  | cher                                                                                                    |
| A    | dd a New Value                                                                                                    |
|      | *Business Unit 15100<br>*Voucher ID NEXT<br>*Voucher Style Regular Voucher<br>Supplier Name<br>Short Supplier Name<br>Short Supplier ID<br>Supplier Location<br>Address Sequence Number<br>Invoice Number<br>Invoice Number<br>Invoice Amount<br>O.00<br>Freight Amount<br>O.00<br>Kisc Charge Amount<br>O.00<br>Kisc Charge Amount<br>O.00<br>Kisc |
|      | For more information pertaining to the Cardinal FIN Search pages, refer to the Job Aid titled "Overview of the Cardinal FIN Search Pages". This Job Aid is located on the Cardinal Website in <b>Job Aids</b> under <b>Learning</b> .                                                                                                    |
|      | The <b>Business Unit</b> field defaults to the user's Agency but can be changed as needed.<br>The <b>Voucher ID</b> field defaults to "NEXT". Do not change it.                                                                                                    |
| 2.   | Click the <b>Voucher Style</b> dropdown button and select "Template Voucher".                                                                                                    |
| 3.   | Select or enter the applicable Supplier ID in the <b>Supplier ID</b> field.                                                                                                    |
| )    | The <b>Short Supplier Name</b> , <b>Supplier Location</b> , and <b>Address Sequence Number</b> fields default based on the Supplier ID entered but can be updated as needed.                                                                                                    |

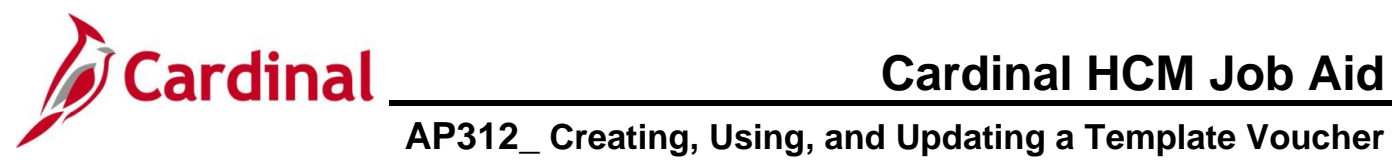

| Step | Action                                                                                                    |
|------|----------------------------------------------------------------------------------------------------|
| 4.   | Enter or select a date in the <b>Invoice Date</b> field. This is a required field.                                                                                                    |
|      | Invoice Date                                                                                                    |
| i    | If there is a set amount generally paid to the Supplier, enter that amount in the <b>Gross Invoice</b><br><b>Amount</b> field. If an amount is entered, it populates the <b>Total</b> , <b>Line Amount</b> and distribution<br><b>Merchandise Amt</b> fields on the <b>Invoice Information</b> page. This field is not required if it is not<br>logical to include in the template. |
| 5.   | Click the <b>Add</b> button.                                                                                                    |
|      | Add                                                                                                    |

### The Invoice Information tab displays.

| nvoice Information Payments Voucher Attribute                                                                                                    | š                                                         |                       |         | Inveloe Te  | tal                     |                       | -                               |                                    |        |
|----------------------------------------------------------------------------------------------------|-----------------------------------------------------------|-----------------------|---------|-------------|-------------------------|-----------------------|---------------------------------|------------------------------------|--------|
| Business Unit 15100<br>Voucher ID NEXT<br>Voucher Style Template Voucher                                                                                       | Invoice No<br>Accounting Date 11/17/<br>*Pay Terms 30     | 2016 関                | Net 30  | Invoice I o | Line Total<br>*Currency | 500.00<br>USD Q       | Non Mer<br>Session<br>Commer    | chandise Sum<br>Defaults<br>nts(0) | imary  |
| Invoice Date 11/17/2016                                                                                                    | Basis Date Type Promp                                     | pt Payment            |         | Mi          | iscellaneous<br>Freight |                       | Attachmo<br>Template            | ents (0)<br>e List                 |        |
| Soods & Services Receipt 11/02/2016                                                                                                    | 🗆 Fina                                                    | al Voucher            |         |             | Total                   | <b>500.00</b><br>0.00 | Template<br>Advance<br>Supplier | e<br>d Supplier Se<br>Hierarchy    | arch   |
| Total Printing Co.<br>Supplier ID 0000029934 Q.<br>ShortName TOTAL PRIN-001 Q.<br>Location MAIN Q.<br>*Address 2 Q.<br>Responsible Orr 10000 Q.                | Control Group                                             | Q<br>complete Voucher |         |             |                         |                       | Supplier                        | 360                                |        |
| Customer Account #                                                                                                    |                                                           |                       |         |             |                         |                       |                                 |                                    |        |
| Save Save For Later                                                                                                    | Action                                                    |                       | ~       | Run         | Calculate               | Print                 |                                 |                                    |        |
| Invoice Lines (2)                                                                                                    |                                                           |                       |         |             |                         | Find   Vi             | ew All Firs                     | st 🕚 1 of 1                        | ● Last |
| Line 1 Copy Down *Distribute by Amount  Quantity UOM Unit Price Line Amount 500.00 Multi-SpeedCharts Calculate                                                 | SpeedChart<br>Ship To COVA<br>Description<br>Packing Slip | <u>्</u><br>द         |         |             |                         |                       | □ On•                           | e Asset                            | * -    |
|                                                                                                    |                                                           |                       |         |             | Personalize   Find      | View All   🔄          | First                           | ④ 1 of 1                           | Last   |
| <ul> <li>Distribution Lines</li> </ul>                                                                                                    | ets 💷                                                     | Account               | Fund I  | Program     | Department              | Cost Center           | Task                            | FIPS                               | Asset  |
| Copy Line Merchandise Amt Quan                                                                                                    | tity GL Unit                                              |                       |         |             |                         |                       |                                 |                                    |        |
| Copy Line Merchandise Amt Quan     Copy Line Merchandise Amt Quan     E      1 500.00                                                                          | tity GL Unit<br>15100                                     | 519180                | 01000 🔍 | 799001 🔍    | 92100                   |                       |                                 |                                    |        |
| ♥ Distribution Lines       GL Chart     Exchange Rate     Statistics     Ass       Copy<br>Down     Line     Merchandise Amt     Quan       €     1     500.00 | GL Unit                                                   | 519180 Q              | 01000 🔍 | 799001 🔍    | 92100                   |                       |                                 |                                    | >      |

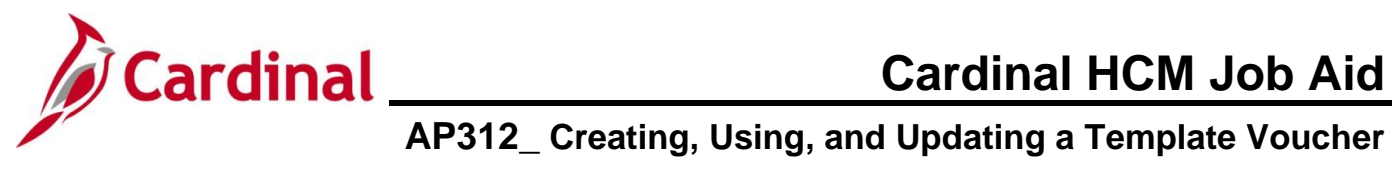

| Step | Action                                                                                                    |
|------|----------------------------------------------------------------------------------------------------|
| 6.   | Enter or select a date in the <b>Invoice Receipt Date</b> field which is required for prompt payment Pay Terms.                                                                                                    |
| 7.   | Enter or select a date in the <b>Goods &amp; Services Receipt Date</b> field which is required for prompt payment Pay Terms.          Goods & Services Receipt                                                                                                    |
| 8.   | Enter any information that will always be used on this Voucher in the Invoice Lines section.                                                                                                    |
| 9.   | Enter the charge distribution that will always be used for this Voucher in the Distribution Lines section.                                                                                                    |
| i    | If this template will need multiple Voucher and/or Distribution Lines, use the (+) button to add more Lines.<br>Enter any additional fields on the <b>Invoice Information</b> or <b>Payments</b> tabs as needed to automatically populate the Vouchers for this Supplier. |

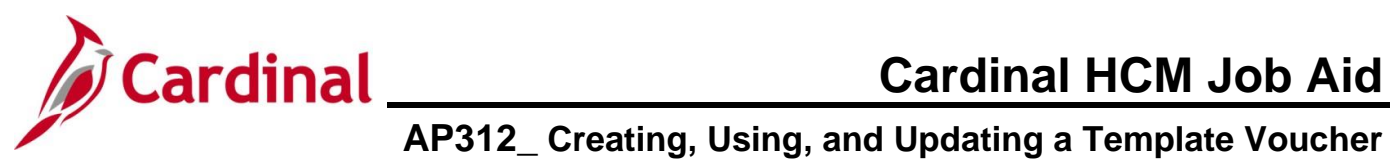

| Step | Action                                                                                                    |
|------|----------------------------------------------------------------------------------------------------|
| 10.  | Click the <b>Template</b> hyperlink in the section at the top-right of the page.                                                                                             |
|      | Non Merchandise Summary<br>Session Defaults<br>Comments(0)<br>Attachments (0)<br>Template List<br>Template<br>Advanced Supplier Search<br>Supplier Hierarchy<br>Supplier 360 |

The **Template Voucher Details** page displays in a pop-up window.

| Help                 |
|----------------------|
| Help                 |
|                      |
|                      |
|                      |
|                      |
|                      |
|                      |
|                      |
|                      |
|                      |
| Firs                 |
|                      |
| field allows a maxim |
|                      |
|                      |
|                      |
| This field allows a  |
|                      |
|                      |
|                      |
|                      |
|                      |
|                      |
|                      |
|                      |

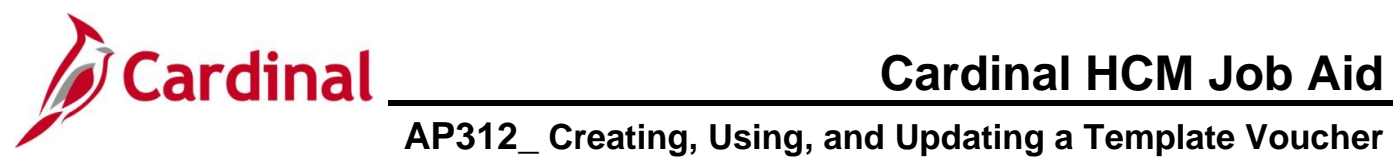

| Step    | Action                                                                                                    |
|---------|----------------------------------------------------------------------------------------------------|
| The Inv | voice Information tab displays.                                                                                                    |
|         | Favorites • Main Menu • > Accounts Payable • > Vouchers • > Add/Update • > Regular Entry                                                                                                    |
|         | Summary Related Documents Invoice Information Payments Voucher Attributes Error Summary                                                                                                    |
|         | Business Unit       15100       Invoice No         Voucher ID       00001627       Accounting Date       11/17/2016       Basis Date 11/17/2016       Session Defaults       Comments(0)         Invoice Receipt Date       11/17/2016       Basis Date Type       Prompt Payment       Sincellaneous       Total       500.00       Template List       Template List         Goods & Services Receipt       11/102016       Total       500.00       Total       Supplier ID       Outcourses       Total       500.00       Template List       Template List         Supplier ID       0000029934       Control Group       Control Group       Supplier 10000029934       Control Group       Supplier 100000029934       Control Group       Supplier 360         Responsible Org       10000       Responsible Org       Responsible Org       Non Acquisition ID       Hadding and the second and the second and |
|         | Save Action V Run Calculate Print                                                                                                    |
|         | Invoice lines (2) Find LView All First (2) 1 of 1 (2) Last                                                                                                    |
|         | Line 1 Copy Down SpeedChart Q Control CovA Q Control CovA Q Control CovA Q Control CovA Q CovA CovA CovA CovA CovA CovA CovA CovA                                                                                                    |
| 14.     | Click the <b>Save</b> button.                                                                                                    |
| 1       | The template is now saved. Cardinal generates a <b>Voucher ID</b> . The template can now be used to enter future regular Vouchers for this Supplier. No further Voucher downstream processing will occur (budget check, approval, voucher post payment, or payment post) on the Template Voucher.                                                                                                    |

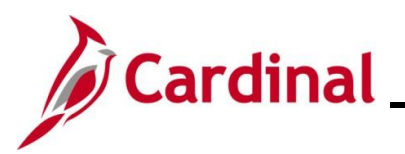

# AP312\_ Creating, Using, and Updating a Template Voucher

### Using a Template Voucher

| Step | Action                                                                                   |
|------|------------------------------------------------------------------------------------------|
| 1.   | To use a Template Voucher, navigate to the <b>Voucher</b> page using the following path: |
|      | Main Menu > Accounts Payable > Vouchers > Add/Update > Regular Entry                     |

\_\_\_\_\_

The **Voucher** page displays with the **Add a New Value** page displayed by default.

| Γ | avorites  Main Menu  Accounts Payable  Vouchers  Add/Update  Regular Entry                                                                                                    |            |
|---|----------------------------------------------------------------------------------------------------|------------|
|   | pucher                                                                                                    |            |
|   | Add a New Value                                                                                                    |            |
|   | *Business Unit       15100         *Voucher ID       NEXT         *Voucher Style       Regular Voucher         Supplier Name       Q         Short Supplier Name       Q         Supplier ID       Q         Supplier Location       Q         Invoice Number       0         Invoice Number       0         Stort Supplier Location       Q         Maddress Sequence Number       0         Invoice Date       Image: Constant invoice Number         Invoice Number       0.00         Ker Charge Amount       0.00         Misc Charge Amount       0.00         Estimated No. of Invoice Lines       1 |            |
|   | For more information pertaining to the Cardinal FIN Search pages, refer to the Job Aid title<br>Overview of the Cardinal FIN Search Pages". This Job Aid is located on the Cardinal Web<br>n <b>Job Aids</b> under <b>Learning</b> .                                                                                                    | ed<br>bsit |
|   | The <b>Voucher Style</b> field defaults to "Regular Voucher". Do not change it.           Voucher Style         Regular Voucher                                                                                                    |            |
|   | Enter or select the applicable Supplier ID in the <b>Supplier ID</b> field. This must be for the san Supplier on the template that will be used.                                                                                                    | ne         |
|   | Invoice Number in the Invoice Number field.                                                                                                    |            |

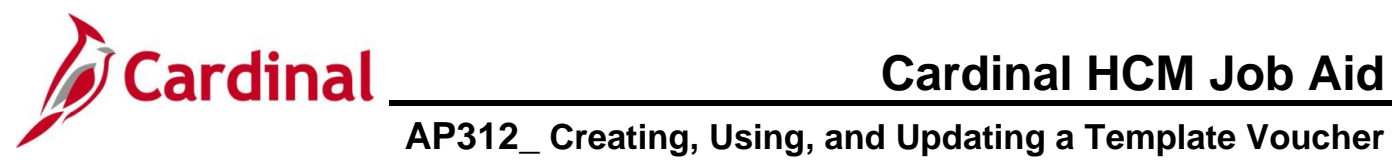

| Step | Action                                                                                                    |
|------|----------------------------------------------------------------------------------------------------|
| 4.   | Enter or select the applicable Invoice date in the <b>Invoice Date</b> field. Even though this field is required on the Template, it does not populate the new Voucher created from the Template. |
| 5.   | Click the <b>Add</b> button.                                                                                                    |

# The Invoice Information tab displays.

|    | Favorites   Main Menu                                                                                                    |                                                                                                    |
|----|----------------------------------------------------------------------------------------------------|----------------------------------------------------------------------------------------------------|
|    | Invoice Information Payments Voucher Attrobutes                                                                                                    | New Window Help   Personalize Page                                                                                                    |
|    | Invoice Information       Eayments       Youcher Attributes         Business Unit       15100       Invoice No       128888         Voucher ID       NEXT       Accounting Date       1/1/7/2016       Image: Council of Date         Voucher Style       Regular Voucher       "Pay Terms 30       Rest       Image: Council of Date       0.00         Invoice Date       1/1/1/2016       Basis Date Type       Prompt Payment       Miscellaneous       Image: Council of Date         Invoice Receipt Date       1/1/1/2016       Basis Date Type       Frial Voucher       Total       0.00         Goods & Services Receipt       1/1/1/2016       End       Control Group       Total       0.00         Difference       0.00       Incomplete Voucher       Net 30       Difference       0.00         ShortMame       Control Group       Control Group       Control Freight       Total       0.00         'Address 2       Control Group       Incomplete Voucher       Responsible Org       Incomplete Voucher       Not and the set of the set of the se | New Window Help Personalize Page<br>Non Merchandise Summary<br>Session Defaults<br>Comments(0)<br>Attachments (0)<br>Template List<br>Advanced Supplier Search<br>Supplier Hierarchy<br>Supplier Hierarchy |
|    | Save     Save For Later     Action     Run     Calculate     Print            ✓ Copy From Source Document               ✓ Copy PO           Copy PO           Copy PO           Copy From Template           ✓                                                                                                    | Go                                                                                                    |
| 6. | Enter or select the applicable date in the <b>Invoice Receipt Date</b> field prompt payment Pay Terms.                                                                                                    | I which is required for                                                                                                    |
| 7. | Enter or select the applicable date in the <b>Goods &amp; Services Receip</b> required for prompt payment pay terms.          Goods & Services Receipt                                                                                                    | ot Date field which is                                                                                                    |
| i  | Even though the <b>Invoice Receipt Date</b> and <b>Goods &amp; Services Re</b><br>required on the Template, they do not automatically populate on the                                                                                                    | <b>ceipt Date</b> fields are<br>Voucher.                                                                                                    |
| 8. | Click the <b>Copy From Source Document Expand</b> icon.                                                                                                    |                                                                                                    |

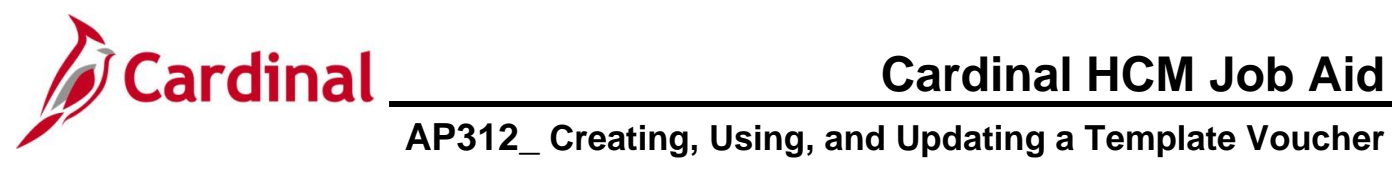

| Step          | Action                                                                                                    |  |
|---------------|----------------------------------------------------------------------------------------------------|--|
| 9.            | In the <b>Copy From Source Document</b> section, click the <b>Copy From</b> dropdown button and select "Template".                                                                                                    |  |
|               | Copy From Template Go                                                                                                    |  |
| 10.           | Click the <b>Go</b> hyperlink.                                                                                                    |  |
|               | Copy From Template  Go                                                                                                    |  |
| The <b>Vo</b> | ucher Template page displays.                                                                                                    |  |
|               | Favorites •     Main Menu •     > Accounts Payable •     > Vouchers •     > Add/Update •     > Regular Entry                                                                                                    |  |
|               | Voucher Template                                                                                                    |  |
|               | Business Unit 15100 Invoice Number 128888                                                                                                    |  |
|               | Voucher ID NEXT Supplier Total Printing Co                                                                                                    |  |
|               | Invoice Date 11/14/2016 ID 0000029934                                                                                                    |  |
|               | Select Template to Copy                                                                                                    |  |
|               | Template ID TotalPrint × Q Total Printing Company Copy from template                                                                                                    |  |
|               | Back to Invoice                                                                                                    |  |
| 11.           | In the <b>Template ID</b> field, enter the Template ID or use the <b>Lookup</b> icon to view all available templates for the Supplier. In this example, "TotalPrint" is selected.           Template ID         TotalPrint         Total Printing Company |  |
| 12.           | Click the Copy from Template button.                                                                                                    |  |
|               | Copy from template                                                                                                    |  |

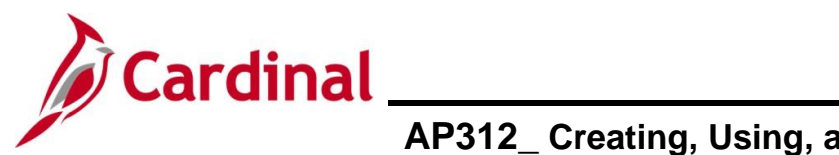

# AP312 Creating, Using, and Updating a Template Voucher

| Step      | Action                                                                                                    |
|-----------|----------------------------------------------------------------------------------------------------|
| The In    | voice Information tab redisplays.                                                                                                    |
| [         | Favorites • Main Menu • > Accounts Payable • > Vouchers • > Add/Update • > Regular Entry                                                                                                    |
|           | Summary         Related Documents         Invoice Information         Payments         Youcher Attributes         Error Summary                                                                                                    |
|           | Business Unit 15100       Invoice No 12888       Invoice Total       Non Merchandise Summary         Voucher ID 00001628       Accounting Date 11/17/2016 [#]       Line Total       500.00       Session Defaults         Voucher Style Regular Voucher       "Pay Terms 30       Invoice Net 30       "Currency       USD       Comments(0)         Invoice Receipt Date 11/17/2016 [#]       Basis Date Type Prompt Payment       Miscellaneous       Image: Comments(0)       Attachments (0)         Invoice Receipt Date 11/17/2016 [#]       Invoice Total       Total       500.00       Supplier Hierarchy         Goods & Services Receipt 11/10/2016 [#]       Invoice Total       Total       500.00       Supplier Hierarchy         Date       Difference       0.00       Supplier 380       Supplier 380       Supplier 380 |
|           | Total Printing Co         Supplier ID       0000029934         ShortName       TOTAL PRIN-001         Location       MAIN         *Address       2         Responsible Org       10000         Customer Account #                                                                                                    |
|           | Save     Action     Run     Calculate     Print       Copy From Source Document     PO Unit     PO Number     Copy PO     Copy From Template     Go                                                                                                    |
|           | Invoice Lines ② Find   View All First ④ 1 of 1 ④ Last                                                                                                    |
|           | Line 1 Copy Down SpeedChart Q One Asset<br>*Distribute by Amount V Ship To COVA Q<br>Item Q Description<br>Quantity Packing Slip<br>UOM Q<br>Unit Price<br>Line Amount 500.00<br>Multi-SpeedCharts<br>Calculate                                                                                                    |
|           | Distribution Lines Personalize   Find   View All   🖾   🔜 First 🚯 1 of 1 🕑 Last                                                                                                    |
|           | GL Chart     Exchange Rate     Statistics     Assets       Copy<br>Down     Line     Merchandise Amt     Quantity     GL Unit     Account     Fund     Program     Department     Cost Center     Task     FIPS     Asset                                                                                                    |
|           | ★ ■ 1 500.00 15100 519180 Q 01000 Q 799001 Q 92100 Q Q Q Q Q                                                                                                    |
| l         | Save                                                                                                    |
| <b>()</b> | If the Pay Terms needs to be changed to something other than "Net 30", see the Job Aid titled AP312_Using Pay Terms Overview. This Job Aid is located on the Cardinal website in <b>Job</b>                                                                                                    |

Aids under Learning.

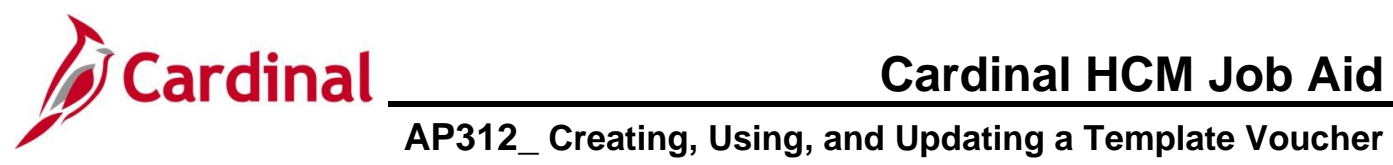

| Step | Action                                                                                                    |
|------|----------------------------------------------------------------------------------------------------|
| 16.  | The Voucher fields, including <b>Total</b> , <b>Line Amount</b> , <b>and Distribution Line(s)</b> , auto-populate with values from the Template. Update the required fields as needed based on the Supplier's Invoice.                                                                                                    |
|      | Favorites  Main Menu  Accounts Payable  Vouchers  Add/Update  Regular Entry                                                                                                    |
|      | New Window   Help   Personaliz                                                                                                    |
|      | Business Unit 15100         Invoice No         128888         Invoice Total         Non Merchandise Summary           Voucher ID         00007628         Accounting Date 11/17/2016         10         Session Defaults         Commercial                                                                                                    |
|      | Volumer Syle Regular Volucier     Pay remis 30     Carriero Volucier     Obs 0       Invoice Date 11/14/2016     Basis Date Type     Prompt Payment     Miscellaneous     Miscellaneous     Miscellaneous       Invoice Receit Date 11/14/2016     Basis Date Type     Prompt Payment     Freight     Miscellaneous     Miscellaneous                                                                                                    |
|      | Goods & Services Receipt [11/1/02/016]     Final Voucher     Advanced Supplier Search       Date     Total 500.00     Supplier Hierarchy       Difference     0.00     Supplier 360                                                                                                    |
|      | Total Printing Co         Supplier ID [0000029934]       Q         Control Group       Q         ShortName       TOTAL PRIN-001         Location       MAIN         Address       Q                                                                                                    |
|      | Responsible Org 10000 Q                                                                                                    |
|      | Customer Account # ROW Acquisition 1D                                                                                                    |
|      | Save Action Run Calculate Print                                                                                                    |
|      | Copy From Source Document                                                                                                    |
|      | PO Unit PO Number Copy PO Copy From Template V Go                                                                                                    |
|      | Line 1 Copy Down SpeedChart O Covid                                                                                                    |
|      | Outstribute by Amount     Simp to Contract on the second of the second of |
|      | UOM Q<br>Unit Price Line Amount 500.00                                                                                                    |
|      | Multi-SpeedCharts Calculate                                                                                                    |
|      | Personalize   Find   View All   [2]   First (1) 1 of 1 (2) Last     GL Chart    Exchange Rate    Statistics    Assets    [777)                                                                                                    |
|      | Copy<br>Down         Line         Merchandise Amt         Quantity         GL Unit         Account         Fund         Program         Department         Cost Center         Task         FIPS         Asset                                                                                                    |
|      |                                                                                                    |
|      | Save                                                                                                    |
| 16.  | Once all updates are completed, click the <b>Save</b> button.                                                                                                    |
|      | Save For Later                                                                                                    |
| ĺ    | Cardinal generates the Voucher ID.                                                                                                    |

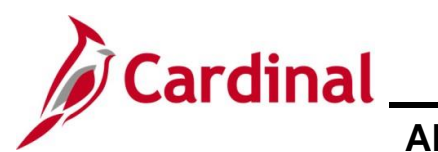

# Cardinal HCM Job Aid AP312\_ Creating, Using, and Updating a Template Voucher

### **Updating a Template Voucher**

| Step | Action                                                                                      |
|------|---------------------------------------------------------------------------------------------|
| 1.   | To update a Template Voucher, navigate to the <b>Voucher</b> page using the following path: |
|      | Main Menu > Accounts Payable > Vouchers > Add/Update > Regular Entry                        |

The Voucher page displays with the Add a New Value page displayed by default.

| Favorites -      | Main Menu   Accounts Payable   Vouchers   Add/Update   R                                                                                               | egular Entry                                                                           |
|------------------|----------------------------------------------------------------------------------------------------|----------------------------------------------------------------------------------------|
| Voucher          |                                                                                                    |                                                                                        |
| Add a Nev        | w Value                                                                                                    | Q Find an Existing Value                                                               |
|                  | *Business Unit 15100 Q                                                                                                    |                                                                                        |
|                  | *Voucher ID NEXT                                                                                                    |                                                                                        |
|                  | *Voucher Style Regular Voucher                                                                                                    |                                                                                        |
|                  | Supplier Name                                                                                                    |                                                                                        |
| -                | Short Supplier Name                                                                                                    |                                                                                        |
|                  |                                                                                                    |                                                                                        |
|                  | Supplier Location                                                                                                    |                                                                                        |
| Addres           | s Sequence Number 0 Q                                                                                                    |                                                                                        |
|                  |                                                                                                    |                                                                                        |
|                  |                                                                                                    |                                                                                        |
|                  | Freight Amount 0.00                                                                                                    |                                                                                        |
|                  | Misc Charge Amount 0.00                                                                                                    |                                                                                        |
| Estimated        | I No. of Invoice Lines                                                                                                    |                                                                                        |
|                  | 1                                                                                                    |                                                                                        |
| A                |                                                                                                    |                                                                                        |
|                  |                                                                                                    |                                                                                        |
|                  |                                                                                                    |                                                                                        |
| For<br>"Ov<br>We | r more information pertaining to the Cardinal Fl<br>verview of the Cardinal FIN Search Pages". Th<br>ebsite in <b>Job Aids</b> under <b>Learning</b> . | IN Search pages, refer to the Job Aid titlen<br>his Job Aid is located on the Cardinal |
| . Clie           | ck the <b>Find an Existing Value</b> button.                                                                                                    |                                                                                        |
|                  | Q Find an Existing Value                                                                                                    |                                                                                        |

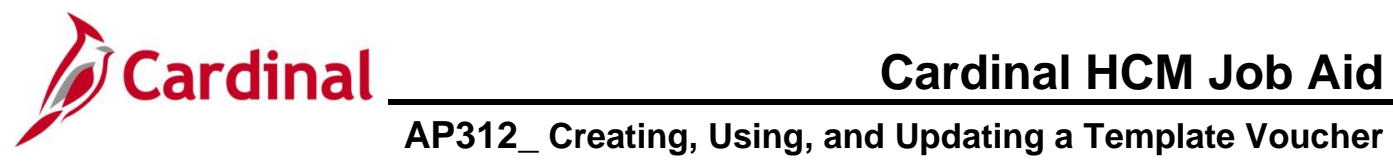

| Step     | Action                                                                                                    |
|----------|----------------------------------------------------------------------------------------------------|
| The Find | an Existing Value page displays.                                                                                                    |
| Fav      | orites  Main Menu  Accounts Payable  Vouchers  Add/Update  Regular Entry                                                                                                    |
| Vou      | cher                                                                                                    |
| F        | Find an Existing Value<br>Search Criteria<br>Enter any information you have and click Search. Leave fields blank for a list of all values.                                                                                                    |
|          | Precent Searches Choose from recent searches V Raved Searches Choose from saved searches V                                                                                                    |
|          | Business Unit = v 15100   Voucher ID begins with v   Invoice Number begins with v   Invoice Date = v   Short Supplier Name begins with v   Supplier ID begins with v   Supplier Name begins with v   Voucher Style = v   Voucher Style = v <t< th=""></t<> |
| 3.       | The <b>Business Unit</b> field defaults. If the user has access to multiple Business Units, click the <b>Lookup</b> icon and select the appropriate Business Unit.       Business Unit=    15100                                                                                                    |
| 4.       | Click the <b>Voucher Style</b> dropdown button and select "Template Voucher".                                                                                                    |
| 5.       | Click the <b>Search</b> button to view any Templates that have been setup.                                                                                                    |

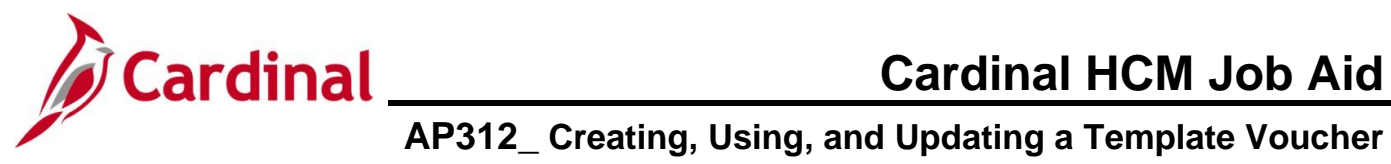

| Step                                                                                                    | Action                                                                                                    |  |  |
|----------------------------------------------------------------------------------------------------|----------------------------------------------------------------------------------------------------|--|--|
| The <b>Voucher</b> search page refreshes and the Template Vouchers that have been set up by the Agency display in the search results. |                                                                                                    |  |  |
| 7 results - Bu                                                                                                    | siness Unit "15100" Voucher Style "Template Voucher"                                                                                                    |  |  |
|                                                                                                    | View All   First 🚯 1-7 of 7 🚯 Last                                                                                                    |  |  |
| Business Vou<br>Unit                                                                                                    | Invoice Invoice Amount Invoice Date Short Supplier Name Supplier ID Supplier Name Voucher Style Related Voucher Style Related Vouche |  |  |
| 15100 013                                                                                                    | 287319 (blank) 5109.32 5109.32 05/06/2022 DEPARTMENT-008 0000031103 Department of General Template 01374252 Template Online Complete >                                                                                                    |  |  |
| 15100 010                                                                                                    | 48089 (blank) 0 0 07/07/2024 VULCAN CON-001 0000029934 Total Printing Co Template (blank) Template Online Complete >                                                                                                    |  |  |
| 15100 <sub>010</sub>                                                                                                    | 039959 (blank) 0 0 08/08/2019 NORTHERN V-022 0000052588 NORTHERN VIRGINIA Template (blank) Template Online Complete >                                                                                                    |  |  |
| 6.                                                                                                    | If more than one Template displays in the results, click the of the "Drill in" icon (>) on the line to open a specific Template.         15100       01048089       (blank)       0       007/07/2024 VULCAN CON-001       0000029934 Total Printing Co       Template       Online       Complete       >                                                                                                    |  |  |
| The Sum                                                                                                    | mary tab displays for the selected Template Voucher.                                                                                                    |  |  |
|                                                                                                    | Favorites  Main Menu  Accounts Payable  Vouchers  Add/Update  Regular Entry                                                                                                    |  |  |
|                                                                                                    |                                                                                                    |  |  |
|                                                                                                    | Summary     Related Documents     Invoice Information     Payments     Voucher Attributes     Error Summary       Business Unit     15100     Invoice Date     07/24/2024       Voucher ID     00005687     Invoice No                                                                                                    |  |  |
|                                                                                                    | Voucher Style     Template     Invoice Total     500.00     USD       Supplier Name     Total Printing Co     4401 Sarellen Road       VA10047550     EVAAD125031       Richmond, VA 23231                                                                                                    |  |  |
|                                                                                                    | Entry Status Template Voucher Pay Terms Net 30                                                                                                    |  |  |
|                                                                                                    | Approval Status         Denied         Origin         ONL                                                                                                    |  |  |
|                                                                                                    | Post Status Payment Not Applied Created On 07/24/2024 10:50AM Created By V_TRN_FINUSER001 Last Update 07/24/2024 10:52AM Modified By V_TRN_FINUSER001 ERS Type Not Applicable                                                                                                    |  |  |
|                                                                                                    | Close Status Open "View Related Payment Inquiry V Go                                                                                                    |  |  |
| s                                                                                                    | Image: Constraint of Search       Image: Constraint of Search                                                                                                    |  |  |
| 7.                                                                                                    | Go to the tab where updates need to be made. For this scenario, the charge distribution information requires updates. Click the <b>Invoice Information</b> tab.                                                                                                    |  |  |
|                                                                                                    | Summary         Related Documents         Invoice Information         Payments         Youcher Attributes         Error Summary                                                                                                    |  |  |

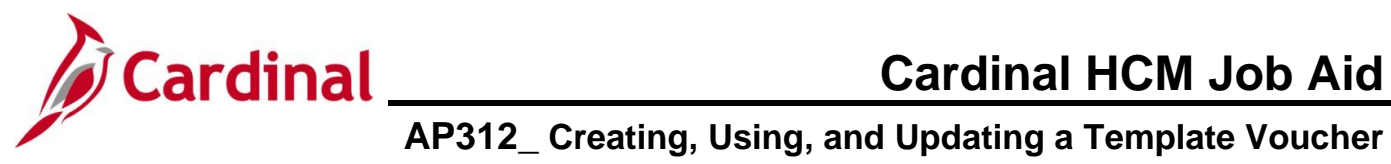

| Step                                  | Action                                                                                                    |  |  |
|---------------------------------------|----------------------------------------------------------------------------------------------------|--|--|
| The Invoice Information tab displays. |                                                                                                    |  |  |
| Fa                                    | All • Search       >> Advanced Search @ Last Search Results         Vorites •       Main Menu • >> Accounts Payable • >> Vouchers • > Add/Update • >> Regular Entry                                                                                                    |  |  |
| 2                                     | Immany       Related Documents       Invoice Information       Payments       Voucher Attributes       Error Summary         Business Unit       15100       Invoice Noto       Accounting Date       07/24/2024       Session Defaults       Session Defaults |  |  |
| C<br>P                                | Save     Action     Run     Calculate     Print       Copy From Source Document     First ① 101 ② Last       Ine 1     Copy Down     SpeedChart     One Asset       *Distribute by Amount     Ship To COVA     Calculate       Ourantity     Description     Calculate       Unit Price     50000     Him     Calculate       Multi-SpeedCharts     Source     First     First                                                                                                    |  |  |
|                                       | Olstribution Lines       Personalize   Find   View All [2] [2] Finst 1 of 1 (2) Last         OL Chart       Exchange Rate       Statistics         Sovy       Line       Merchandlee Am       Quantity         1       500.000       15100       519180       01000       799001       92100       C       C         Save       Save       Save       Save       Save       Save       Save       Save       Save                                                                                                    |  |  |
| 8.                                    | Scroll down the page to the <b>Distribution Lines</b> section and update as appropriate.                                                                                                    |  |  |
|                                       | Line 1     Copy Down     SpeedChart     Q       "Distribute by Amount     V     Ship To COVA     Q       User     Calculate     Calculate       Uonit Price     Description     Packing Slip       Unit Price     Sound     Packing Slip       Multi-SpeedCharts     Personalze   Find   Vew All [2] [2] First @ 1 of 1 @ Last       GL Chart     Excharge Rate     Statistics                                                                                                    |  |  |
|                                       | Copyright     Line     Merchandise Amt     Quantity     "GL Unit     Account     Fund     Program     Department     Cost Center     Task     Fill       Image: Copyright     1     500.00     15100     519180     Q 01000     [799001     Q 92100     Q     Q     Q     Q                                                                                                    |  |  |

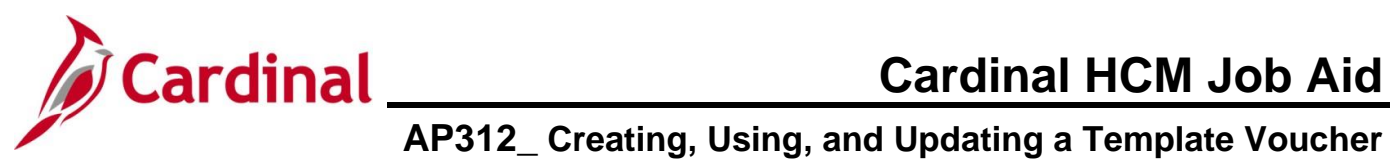

| Step | Action                                                                                                    |
|------|----------------------------------------------------------------------------------------------------|
| Step | Action For this scenario, an additional Distribution Line is added with an even split of the charges.  Invoice Lines  The Copy Down The Calculate The Calculate The Calcul |
|      | Personalize   Find   View All   🖉   📰 First 🚯 1-2 of 2 🚯 Last                                                                                                    |
|      | OL Chart         Exchange Rate         Statistics         Assets         Final           Copy<br>Down         Line         Merchandise Amt         Quantity         'GL Unit         Account         Fund         Program         Department         Cost Center         Task         Final                                                                                                    |
|      | 1     250.00     15100     519180     Q     01000     Q     799001     Q     92100     Q     Q     Q                                                                                                    |
|      |                                                                                                    |
|      | Save  Return to Search 1 Previous in List Notify Refresh  Summary   Related Documents   Invoice Information   Payments   Voucher Attributes   Error Summary                                                                                                    |
| 9.   | Click the <b>Save</b> button to save the changes to the Template.                                                                                                    |
|      | Save                                                                                                    |
| i    | The template has been successfully updated.                                                                                                    |